### Windows CE Remote Tools for Moxa's Embedded Computers

Third Edition, April 2008

www.moxa.com/product

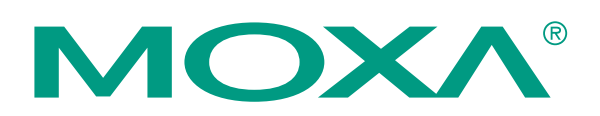

© 2008 Moxa Inc., all rights reserved. Reproduction without permission is prohibited.

### Windows CE Remote Tools for Moxa's Embedded Computers

The software described in this manual is furnished under a license agreement and may be used only in accordance with the terms of that agreement.

### **Copyright Notice**

Copyright © 2008 Moxa Inc. All rights reserved. Reproduction without permission is prohibited.

### Trademarks

MOXA is a registered trademark of Moxa Inc. All other trademarks or registered marks in this manual belong to their respective manufacturers.

#### Disclaimer

Information in this document is subject to change without notice and does not represent a commitment on the part of Moxa.

Moxa provides this document "as is," without warranty of any kind, either expressed or implied, including, but not limited to, its particular purpose. Moxa reserves the right to make improvements and/or changes to this manual, or to the products and/or the programs described in this manual, at any time.

Information provided in this manual is intended to be accurate and reliable. However, Moxa assumes no responsibility for its use, or for any infringements on the rights of third parties that may result from its use.

This product might include unintentional technical or typographical errors. Changes are made periodically to the information in this manual to correct such errors, and these changes are incorporated into new editions of the publication.

### Technical Support Contact Information www.moxa.com/support

| Moxa   | Americas:           | M  |
|--------|---------------------|----|
| Toll-f | ree: 1-888-669-2872 | Te |
| Tel:   | +1-714-528-6777     | Fa |
| Fax:   | +1-714-528-6778     |    |
| Moxa   | Asia-Pacific:       | M  |
| Tel:   | +886-2-8919-1230    | Te |
| Fax:   | +886-2-8919-1231    | Fa |

<u>Moxa Europe</u>: Tel: +49-89-3 70 03 99-0 Fax: +49-89-3 70 03 99-99

<u>Moxa China (Beijing office)</u>: Tel: +86-10-6872-3959/60/61 Fax: +86-10-6872-3958

### **Table of Contents**

| Chapter 1 | Microsoft Remote Tools1                           | ·1 |
|-----------|---------------------------------------------------|----|
| Chapter 2 | Using Remote Tools with eMbedded Visual C++ 4.02- | ·1 |
| Chapter 3 | Using Remote Tools with Visual Studio 2005        | ·1 |

## **1** Microsoft Remote Tools

Microsoft provides many powerful utilities to allow remote operation of a Windows CE device from a Windows PC. These tools include *Remote File Viewer, Remote Registry Editor, Remote Process Viewer,* and *Remote Spy.* 

*Remote File Viewer* is presented as an example. Please follow the steps below to initiate a remote file viewer that will show the files stored on your Moxa embedded computer. Other remote tools may be initiated in a similar manner.

**NOTE:** One or more of Moxa's Windows CE embedded computers are used in this manual to illustrate how to install and use the software.

However, the information described in this manual applies to all of Moxa's Windows CE embedded computers.

**2** Using Remote Tools with eMbedded Visual C++ 4.0

- 1. Open eMbedded Visual C++ 4.0
- 2. Select Tools from the main menu bar and then click Configure Platform Manager.
- 3. Click the **Properties** button.

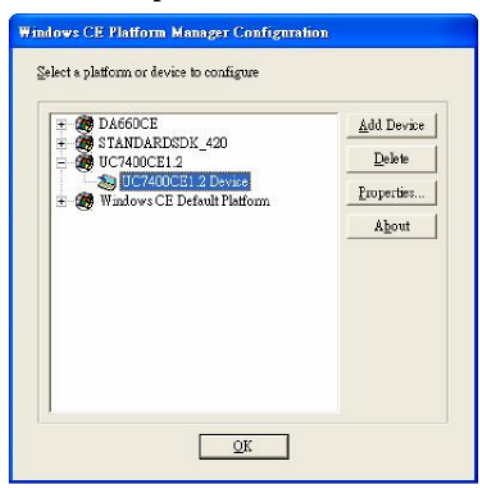

4. Select **TCP/IP Transport for Windows CE** from the **Transport** box, and then select **Manual Server** from the **Startup Server** box. Click **OK**.

| Device Name:                                                                        |                                                                  |                                       |                                  |                                         |
|-------------------------------------------------------------------------------------|------------------------------------------------------------------|---------------------------------------|----------------------------------|-----------------------------------------|
| UC7400CE1.2                                                                         | Device                                                           |                                       |                                  |                                         |
| Select a transpo<br>establish a com<br>startup server<br>Transport<br>TCP/IP Transp | rt and a startup ser<br>ection to your targ<br>out for Windows C | ver. Choose Tes<br>et device with the | t to verify th<br>he selected to | at you can<br>ansport and<br>Configure. |
| Stortun Carros                                                                      |                                                                  | $\leq$                                |                                  |                                         |
| DIOLEGP DELVEL.                                                                     |                                                                  |                                       |                                  |                                         |

5. In eMbedded Visual C++ 4.0, select **Tools** from the main menu bar and then **Remote File** Viewer (WCE500).

#### Windows CE Remote Tools

6. Select a device, (UC7400CE1.2 Device, for example), and then click OK.

| 🔕 Windows C.E. Remote File Viewer    |     |
|--------------------------------------|-----|
| <u>File Yiew Connection H</u> elp    |     |
| ●●●●●●●●●●●●●●●●●●●●●●●●●●●●●●●●●●●● |     |
| Select a Windows CE Device           |     |
| Ready                                | NUM |

7. In the **Manual Server – Action** window that appears, copy the string inside the text box. Do not click **OK** or **Cancel** at this point.

| lease m                 | ake sure the fol                                | lowing files ar | e on the devi                | ce        |
|-------------------------|-------------------------------------------------|-----------------|------------------------------|-----------|
| WINDO<br>WINDO<br>WINDO | WS\tepipe.dll<br>WS\cemgrc.ex<br>WS\cellstub.dl | e<br>I          |                              |           |
| Andla                   | ench CEMGRC                                     | EXE with the    | following cm<br>/D:192.168.2 | 7.43:1823 |
| -                       |                                                 |                 |                              | -         |

8. Use a Telnet client to log on to the embedded computer.

#### Windows CE Remote Tools

9. Paste the copied string to the Telnet window, and then press Enter.

| CN Telmet 192.168.27.151                          | _ 🗆 × |
|---------------------------------------------------|-------|
| CEMGRC.EXE /T:TCPIPC.DLL /Q /D:192.168.27.43:1823 | -     |
|                                                   |       |
|                                                   |       |
|                                                   |       |
|                                                   |       |
|                                                   |       |
|                                                   |       |
|                                                   |       |
|                                                   |       |
|                                                   |       |
|                                                   |       |

- 10. In the Manual Server Action window, click OK to start a connection.
- 11. The remote file viewer will appear.

| 🔕 Windows CE Remote File Viewer                                             |                                                                                      |     |
|-----------------------------------------------------------------------------|--------------------------------------------------------------------------------------|-----|
| File Yiew Connection Help                                                   |                                                                                      |     |
| 99980 <u>*</u> :                                                            |                                                                                      |     |
| UC7400CE12Device Network NoRFlash Ny Documents Program Files Femp H Windows | My Documents<br>Network<br>NORFlach<br>Program Files<br>Temp<br>Windows<br>n 232.exe |     |
| Ready                                                                       | 1                                                                                    | NUM |

# Using Remote Tools with Visual Studio 2005

- 1. Before you use the remote tools, please make sure that no other ActiveSync device is connected to your workstation.
- On your PC, go to C:\Program Files\Common Files\Microsoft Shared\CoreCon\1.0\Target\wce400\ and open the appropriate folder for your CPU architecture. Copy the following files from that folder to your embedded computer:

Clientshutdown. exe CMAccept.exe ConmanClient2.exe DeviceDMA.dll eDbgTL.dl TcpConnectionA .dll

**NOTE:** For the UC-7400-CE, DA-660, and DA-66X-CE, please copy these files to the **NORflash** directory on your embedded computer. If you place these files in any other directory, they will be deleted when the embedded computer is restarted.

3. Log onto the embedded computer and run *conmanclient2.exe* in the background by entering the following command:

\> start conmanclient2.exe

**NOTE:** You can configure the embedded computer to launch the process automatically at bootup. For details, please refer to the user's manual.

4. Run *CMAccept.exe* in the background by entering the following command: > start CMAccept.exe

**NOTE:** This program accepts a connection from Visual Studio 2005 and immediately ends. For a new connection, run the program again.

 Open a Visual Studio 2005 Smart Device project. You may also start a new project as follows: New Project → Select project type → Choose Smart Device → Select templates → Give a project name → Click OK

| Project types:                                                                                                    |                                                                                                    | Templates                                                                                             |                                                          |        |
|----------------------------------------------------------------------------------------------------|----------------------------------------------------------------------------------------------------|----------------------------------------------------------------------------------------------------|----------------------------------------------------------|--------|
| Visual C#     Visual C#     Visual C#     Offic-     Smer     P     S     Datab     Starle     Test     E-Other Ler | tove<br>e<br>tDevice<br>vocket PC 2003<br>martyhone 2003<br>Vintury E 5.3<br>pose<br>er Kite<br>ngunges | Vicual Studio installed tom<br>Device Application<br>Control Library<br>Empty Project<br>My Templates | n <b>plates</b><br>MCless Library<br>Console Application |        |
| 🔁 Other Proje                                                                                                    | oject Types<br>ects                                                                                     |                                                                                                    |                                                          |        |
| <ul> <li>Other Proje</li> <li>Test Proje</li> <li>An empty proj</li> </ul>                                          | oject Types<br>ects<br>ject for creeking a .NET Co                                                      | ompect Fiernework 2.0 spplicetion for                                                                 | r Windows CE 5.0 and later                               |        |
| <ul> <li>Other Proje</li> <li>Test Proje</li> <li>An empty proj</li> <li>Meme:</li> </ul>                           | ject Types<br>sets<br>ject for creeking a .NET C<br>Pacject                                             | mpeet Fismework 2.0 spplicetion for                                                                   | r Windows CE 5.D and later                               |        |
| An empty proj<br>Meme:<br>Location:                                                                                 | ject Types<br>erts<br>ject for creeking a .NET Co<br>Project<br>D:Wdy Documents                         | ompect Firsmework 2.0 application for<br>Visual Studio 2005)Projects                                  | r Windows CE 5.0 and later                               | Browse |
| Other Pro     Test Proje     An empty pro:     Neme:     Location:     Solution:                                    | ject Types<br>erts<br>ject for creeking a .NET Cr<br>Project<br>D:Wy Documents<br>Create new Solutio    | ompect Fismework 2.0 application for<br>Visual Studio 2005'Projects<br>n                              | Windows CE 5.0 and later                                 | Browse |

6. Click Device Options.

| -           | dbgl - Microsoft Visnal Studio                                                        |     |
|-------------|---------------------------------------------------------------------------------------|-----|
| E           | le Edit <u>View Refactor Project Build Debug Data Iools Window Community H</u> elp    | i.  |
| 58          | 🗍 - 🔠 - 🧭 🛃 🥔 👗 📬 🚉 🧑 - 🖓 - 💭 - 🖏 🕨 Debug 🔹 Any CPU                                   |     |
| W           | Findows CE 5.0 Device 🔹 🛒 📰 🖭 🕰 🦕 🗔 👻 🏊 🗤 🗊 📰 😫 🛛                                     | - 5 |
|             | Program.cs Start Page                                                                 | ×S  |
| Serv        | Bevice Options in (string[] args)                                                     | -   |
| er Explorer | <pre>using System;<br/>using System.Collections.Generic;<br/>using System.Text;</pre> | - a |
| Toolb       | ⊡ namespace dbg1<br>  {                                                               |     |
| ×           | Class Program                                                                         |     |
|             | <pre>static void Main(string[] args) (     int i = 0, j = 0;</pre>                    |     |
|             | int k=0;                                                                              | E   |
|             |                                                                                       | P:  |
|             | Pending Checkins 👻 🦊                                                                  | ×   |

7. Choose **Properties....** 

| Environment                                  | Show devices for platform: |            |
|----------------------------------------------|----------------------------|------------|
| - Projects and Solutions<br>- Source Control | Windows CE 5.0             | ~          |
| Text Editor                                  | Devices:                   |            |
| , Database Tools<br>, Debugging              | Windows CE 5.0 Device      | Save As    |
| Device Tools                                 |                            | Rename     |
| Devices                                      |                            | Delata     |
| Form Factors<br>HTML Designer                |                            | Loss of    |
| Windows Forms Designer                       |                            | Properties |
|                                              |                            |            |
|                                              |                            |            |
|                                              | Default device:            |            |
|                                              | Windows CE 5.0 Device      | ×          |

8. Choose Configure....

| Windows CE 5.0 Device Properties   | ?         | K |
|------------------------------------|-----------|---|
| Default output location on device: |           |   |
| Program Files Folder               | ~         |   |
| Transport:                         |           |   |
| TCP Connect Transport              | Configure |   |
| Bootstrapper:                      |           |   |
| ActiveSync Startup Provider        | Configure |   |
| Detect when device is disconnected |           |   |
|                                    |           |   |
|                                    | OK Cancel |   |

9. Check **Use specific IP Address** and enter the network address of the embedded computer. Click **OK** to continue.

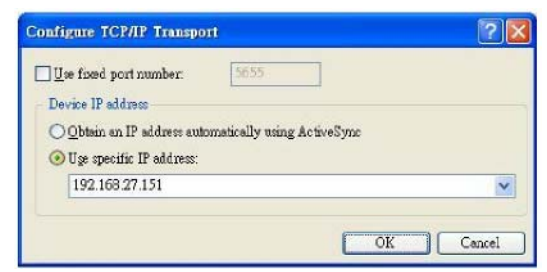

10. Select **Remote File View** from **Start** → **Programs** → **Visual Studio 2005** → **Remote Tools.** 

11. Click Configure